# Brute Force Website Login Page using Burpsuite

posted inKali Linux, Penetration Testing, Website Hacking on September 23, 2016 by Raj Chandel

#### SHARE

Hello friends!! This is a beginner guide on Brute Force attack using Burp suite. In this article, we had demonstrated the login page brute force attack on a web application "DVWA".

## Table of Content

- Introduction to Brute Force Attack
- The vector of Brute force Attack
- What is wordlist or dictionary?
- Lab Set -up Requirement
- Password Brute Force Using Sniper Attack
- Username & Password Brute Force Using Cluster Bomb Attack

## Introduction to Brute Force Attack

Brute force plays a vital role in web penetration testing because is the simplest method to gain access to a site or server by checking the correct username or password by calculating every possible combination that could generate a username or password.

For example, You have 3 digits PIN for login into an account but when you forget the PIN, so you will try different values till the time you identify the right match to unlock the account.

#### The vector of Brute force Attack

- Using Default login credential such as admin: admin or admin: password
- Weak password or PIN such as 123
- Birth Date or Name such as raj:1111

As per Internet security, 8 letter character is considered as the standard number for the shortest length of a password because the probability of guessing complex password is much larger. For such reason, there are many software and scripts that reduce manual efforts of guessing password or PIN by generating a wordlist or dictionary.

#### What is wordlist or dictionary?

Wordlist or dictionary is a collection of words which are quite useful while making brute force attack. There are several tools which let you generate your own dictionary that you can use in brute force attack.

# Lab Set -up Requirement

Target: DVWA

Attacking tool: Installed Burp Suite (Any Platform Windows/Kali Linux)

Password Brute Force Using Sniper Attack

**Burp Suite:** Burp Suite is an integrated platform for performing security testing of web applications. Its various tools work seamlessly together to support the entire testing process, from initial mapping and analysis of an application's attack surface, through to finding and exploiting security vulnerabilities.

Burp gives you full control, letting you combine advanced manual techniques with state-ofthe-art automation, to make your work faster, more effective, and more fun. Importantly, it gives us another way to manage our attacks as the alternative to Metasploit.

- To make Burp Suite work, firstly, we have to turn on manual proxy and for that go to the settings and choose
- Then select an advanced option and further go to **Network** then select **Settings**.
- Now, select Manual Proxy Configuration.

| Configure Proxy                    | Access to the Internet                                      |  |
|------------------------------------|-------------------------------------------------------------|--|
| 🔵 No prox <u>y</u>                 |                                                             |  |
| <ul> <li>Auto-detect pr</li> </ul> | oxy settings for this net <u>w</u> ork                      |  |
| <u>U</u> se system pro             | oxy settings                                                |  |
| Manual proxy c                     | onfiguration 🖨                                              |  |
| HTTP Pro <u>x</u> y                | 127.0.0.1                                                   |  |
|                                    | <ul> <li>Use this proxy server for all protocols</li> </ul> |  |
| SS <u>L</u> Proxy                  | 127.0.0.1                                                   |  |
| <u>F</u> TP Proxy                  | 127.0.0.1                                                   |  |
| SO <u>C</u> KS Host                | 127.0.0.1                                                   |  |
|                                    | SOC <u>K</u> S v4 SOCKS <u>v</u> 5                          |  |
| <u>N</u> o Proxy for               |                                                             |  |
| localhost, 127                     | 7.0.0.1                                                     |  |
|                                    |                                                             |  |
| Example: .mozi                     | lla.org, .net.nz, 192.168.1.0/24                            |  |
| <u>A</u> utomatic prox             | y configuration URL                                         |  |
|                                    |                                                             |  |
| Do not prompt f                    | or authentication if password is saved                      |  |
| Do not prompt                      | or authentication in password is saved                      |  |

Now, on the other hand, open DVWA and log into it using its default username and password. Once you log in, click on Brute Force. And also make sure that security is low or medium. When you click on brute force, it will ask you the username and password for login. Now suppose you don't know the password for login into an account.

To make brute force attack first you need to enter the random password and then **intercept the browser request** using burp suite as explain in the next step.

| ← → ℃ ŵ                  | ③ 2 192.168.1.105/dvwa/vulnerabilities/brute/ •••• |
|--------------------------|----------------------------------------------------|
|                          | DYWA                                               |
| Home                     | Vulnerability: Brute Force                         |
| Instructions             | Login                                              |
| Setup / Reset DB         | w.haclUsername: icles.in                           |
| Brute Force              | admin                                              |
| <b>Command Injection</b> | Password:                                          |
| CSRF                     |                                                    |
| File Inclusion           |                                                    |
| File Upload              |                                                    |
| Insecure CAPTCHA         | More Information                                   |
| SOL Injection            |                                                    |

Now open burp suite and select **the Proxy** tab and turn on an interception by clicking on **Interception is on/off** the tab.

Then go back to DVWA-Brute Force page and click on login tab.

As you can observe that we have successfully intercepted browser request.

| Intercept HTTP history WebSockets history Options          |                    |         |         |                         |              |        |             |                     |  |  |
|------------------------------------------------------------|--------------------|---------|---------|-------------------------|--------------|--------|-------------|---------------------|--|--|
| Request to http://192.168.1.105:80                         |                    |         |         |                         |              |        |             |                     |  |  |
| Forward Drop Intercept is on Action                        |                    |         |         |                         |              |        |             | ]                   |  |  |
| Raw Paran                                                  | ns Hea             | aders   | Hex     |                         |              |        |             |                     |  |  |
| GET /dvwa/vu                                               | lnerabi            | ilitie  | s/brut@ | e/?username             | =admin&      | pase   | sword=123&L | ogin=Login HTTP/1.1 |  |  |
| Host: 192.16                                               | 8.1.105            | 5       | ()/2.2  |                         |              | ~ ~    |             |                     |  |  |
| User-Agent:                                                | Mozilla<br>/h+ml a | a/5.0   | (XII; L | _1nux x86_6             | 4; rv:60     | 0.0    | ) Gecko/201 | 00101 Firetox/60.0  |  |  |
| Accept: text                                               | /ntml,a            | applica | ation/> | <pre>cntml+xml,a </pre> | pplicati     | 100/   | /xml;q=0.9, | */*;q=0.8           |  |  |
| Accept-Langu                                               | age: en            | n-us,e  | n;q=⊍.: | >                       |              |        |             |                     |  |  |
| Accept-Encod                                               | ing: gz            | zip, a  | erlate  | -ioboleofe              | م [ با مبادم | : . £. | -27-4       |                     |  |  |
| Cookie: security=low; PHPSESSID=j8h3lo8tsg3knkloigts3g17s4 |                    |         |         |                         |              |        |             |                     |  |  |
| Connection:                                                | close              |         | . 1     |                         |              |        |             |                     |  |  |
| Opgrade-Inse                                               | cure-Re<br>1. may  | equest  | S: 1    |                         |              |        |             |                     |  |  |
| cache-contro                                               | t. max-            | -age≃0  |         |                         |              |        |             |                     |  |  |

Send the captured data to the intruder by right-clicking on the space and choosing Send to Intruder option or simply press Ctrl + i

Then select the Positions tab and follow the below steps:

- Choose the **Attack type** as a sniper.
- Click on **a clear tab** to deselect the selected area.

| Tar | get                                                                                                    | Proxy     | Spider     | Scanner   | Intruder   | Repeater       | Sequencer      | Decoder     | Comparer       | Extende   |  |  |  |
|-----|----------------------------------------------------------------------------------------------------|-----------|------------|-----------|------------|----------------|----------------|-------------|----------------|-----------|--|--|--|
| 1 > | 1 × 2 ×                                                                                                    |           |            |           |            |                |                |             |                |           |  |  |  |
| Tar | Target Positions Payloads Options                                                                                                    |           |            |           |            |                |                |             |                |           |  |  |  |
| ?   | Payload Positions                                                                                                    |           |            |           |            |                |                |             |                |           |  |  |  |
|     | Co                                                                                                    | nfigure t | he positio | ons where | payloads w | vill be insert | ed into the ba | ase request | . The attack t | type dete |  |  |  |
|     | Att                                                                                                    | ack type  | : Sniper   | <b>¢</b>  |            |                |                |             |                |           |  |  |  |
|     | Attack type: Sniper<br>GET /dvwa/vulnerabilities/brute/?username=§admin§&password=§123§&Login=§Login§ H<br>Host: 192.168.1.105<br>User-Agent: Mozilla/5.0 (X11; Linux x86_64; rv:60.0) Gecko/20100101 Firefox/60.0<br>Accept: text/html,application/xhtml+xml,application/xml;q=0.9,*/*;q=0.8<br>Accept-Language: en-US,en;q=0.5<br>Accept-Encoding: gzip, deflate<br>Cookie: security=§low§; PHPSESSID=§j8h3108fsg3knkloigfs3gi7s4§<br>Connection: close<br>Upgrade-Insecure-Requests: 1<br>Cache-Control: max-age=0 |           |            |           |            |                |                |             |                |           |  |  |  |

Now select a password as shown below in the given image and then click on **add tab**.

## Payload Positions

?

Configure the positions where payloads will be inserted into the base request. The attack type deter in which payloads are assigned to payload positions - see help for full details.

```
Attack type: Sniper
```

```
GET /dvwa/vulnerabilities/brute/?username=admin&password=§123§&Login=Login HTTP/1
Host: 192.168.1.105
User-Agent: Mozilla/5.0 (X11; Linux x86_64; rv:60.0) Gecko/20100101 Firefox/60.0
Accept: text/html,application/xhtml+xml,application/xml;q=0.9,*/*;q=0.8
Accept-Language: en-US,en;q=0.5
Accept-Encoding: gzip, deflate
Cookie: security=low; PHPSESSID=j8h3108fsg3knkloigfs3gi7s4
Connection: close
Upgrade-Insecure-Requests: 1
Cache-Control: max-age=0
```

In the above image, we have selected a password that means we will need a dictionary file for the username password. Since I have ready to create a dictionary as password.txt but you can create your own dictionary as per your situation.

So now, go to **Payloads tab** and then select **1** from **Payload set** (this '1' denotes the password file). Then click on **Load** button and **browse and select** your dictionary file for a password.

| Tarę | get                            | Positions                                                                            | Payloads                                                                   | Options                         |                                                                                                    |
|------|--------------------------------|--------------------------------------------------------------------------------------|----------------------------------------------------------------------------|---------------------------------|----------------------------------------------------------------------------------------------------|
| ?    | Pa<br>You<br>Po:<br>cus<br>Pay | yload Se<br>u can define<br>sitions tab.<br>stomized in<br>yload set:<br>yload type: | ts<br>one or mor<br>Various payl<br>different wa<br>1<br>Simple list       | e payload<br>load types<br>ays. | sets. The number of payload sets depends on the attack type of are available for each payload set, and each payload type can<br>Payload count: 7<br>Request count: 7 |
| ?    | Pa<br>Thi                      | yload Op<br>is payload t<br>Paste<br>Load<br>Remove<br>Clear                         | vpe lets you<br>raj<br>admin<br>toor<br>root<br>ignite<br>password<br>1234 | nple list<br>configure          | t]<br>a simple list of strings that are used as payloads.                                                                                                    |
|      | A                              | dd from list                                                                         | [Pro vers                                                                  | ion only]                       | T                                                                                                    |
|      |                                |                                                                                      |                                                                            |                                 |                                                                                                    |

Now all you have to do is go to the **Intruder menu** and select **Start attack** to launch the brute force attack.

Sit back and relax because now the burp suite will do its work and match the username and password and to give you the correct password for the given username.

The moment it will find the correct value, it will have larger the value of length as shown:

| Intruder attack 4                                                                                                    |                |          |                                                      |             |   |                                                              |    |  |  |  |
|----------------------------------------------------------------------------------------------------|----------------|----------|------------------------------------------------------|-------------|---|--------------------------------------------------------------|----|--|--|--|
| Attack Save Colu                                                                                                    | mns            |          |                                                      |             |   |                                                              |    |  |  |  |
| Results Target                                                                                                    | Positions      | Payloads | Options                                              |             |   |                                                              |    |  |  |  |
| Filter: Showing all items                                                                                             |                |          |                                                      |             |   |                                                              |    |  |  |  |
| Request A Payload Status Error Timeout Length Co                                                                      |                |          |                                                      |             |   |                                                              |    |  |  |  |
| 0<br>1 raj<br>2 admi<br>3 toor<br>4 root<br>5 ignite<br>6 pass<br>7 1234                                              | n<br>e<br>word | www.h    | 200<br>200<br>200<br>200<br>200<br>200<br>200<br>200 | articles n  |   | 4700<br>4700<br>4700<br>4700<br>4700<br>4700<br>4700<br>4738 | \$ |  |  |  |
| Request Respon                                                                                                    | nse            | www.l    | hacking                                              | articles.ii | n |                                                              |    |  |  |  |
| Raw Headers                                                                                                    | Hex HTM        | L Render | ]                                                    |             |   |                                                              |    |  |  |  |
| Raw Headers Hex HTML Render     Username:   Password:   Password:   Login Welcometo the password protected area admin |                |          |                                                      |             |   |                                                              |    |  |  |  |

# Username & Password Brute Force Using Cluster Bomb Attack

In the above scenario, you saw, how easily we were able to guess the correct password when we knew the username. But what you will do when you don't know anything, neither username nor password?

So don't anxiety while facing such scenario, because Burp suite has many options to shoot brute force attack in various situation, similarly "Cluster Bomb" is the attack type which will help us in brute forcing the username and password filed simultaneously.

Now once again repeat the above steps to capture the browser request and this time enter random credential and do not forget to configure burp suite setting before hitting on login tab.

|                   | DYWA                               |
|-------------------|------------------------------------|
| Home              | Vulnerability: Brute Force         |
| Instructions      | Login                              |
| Setup / Reset DB  | actin <sub>Username</sub> : les.in |
| Brute Force       | raj 🗘                              |
| Command Injection | Password:                          |
| CSRF              | ••• \$                             |
| File Inclusion    |                                    |
| File Upload       | Login                              |

As you can observe that we have successfully intercepted browser request and then send the captured data to the intruder.

| Intercept HTTP history WebSockets history Options                                   |       |
|-------------------------------------------------------------------------------------|-------|
| Request to http://192.168.1.105:80                                                  |       |
| Forward Drop Intercept is on Action                                                 | 0     |
| Raw Params Headers Hex                                                              |       |
| GET /dvwa/vulnerabilities/brute/?username=raj&password=123&Login=Login HTTP/1.1     |       |
| Host: 192.168.1.105                                                                 |       |
| User-Agent: Mozilla/5.0 (X11; Linux x86_64; rv:60.0) Gecko/20100101 Firefox/60.0    |       |
| Accept: text/html,application/xhtml+xml,application/xml;q=0.9,*/*;q=0.8             |       |
| Accept-Language: en-US,en;q=0.5                                                     |       |
| Accept-Encoding: gzip, deflate                                                      |       |
| Referer: http://192.168.1.105/dvwa/vulnerabilities/brute/?username=admin&password=: | L23&L |
| Cookie: security=low; PHPSESSID=j8h3lo8fsg3knkloigfs3gi7s4                          |       |
| Connection: close                                                                   |       |
| Upgrade-Insecure-Requests: 1                                                        |       |

Then select the **Positions** tab and follow the below steps:

- Choose the Attack type as "cluster bomb".
- Click on a clear tab to deselect the selected area.
- Then select username and password as shown below in the given image and then click on add

| Target Positions Payloads Options                                                                                                    |
|----------------------------------------------------------------------------------------------------|
| Payload Positions<br>Configure the positions where payloads will be inserted into the base request. The attack type deter<br>in which payloads are assigned to payload positions - see help for full details.                                                                                                    |
| Attack type: Cluster bomb 🗢                                                                                                    |
| <pre>GET /dvwa/vulnerabilities/brute/?username=§raj§&amp;password=§123§&amp;Login=Login HTTP/:<br/>Host: 192.168.1.105<br/>User-Agent: Mozilla/5.0 (X11; Linux x86_64; rv:60.0) Gecko/20100101 Firefox/60.0<br/>Accept: text/html,application/xhtml+xml,application/xml;q=0.9,*/*;q=0.8<br/>Accept-Language: en-US,en;q=0.5<br/>Accept-Encoding: gzip, deflate<br/>Referer:<br/>http://192.168.1.105/dvwa/vulnerabilities/brute/?username=admin&amp;password=123&amp;Log:<br/>Cookie: security=low; PHPSESSID=j8h3108fsg3knkloigfs3gi7s4<br/>Connection: close<br/>Upgrade-Insecure-Requests: 1</pre> |

Since in above situation we were making brute force attack on the single password field, therefore, we had uploaded one dictionary for guessing correct password but this we selected two payload position, therefore, we have you upload two dictionaries for username and password respectively.

Therefore set payload 1 along with simple list as payload type and upload username wordlist.

| Tar | get Positions                                                  | Payloads Options                                                                     |                           |                                       |                                                                           |
|-----|----------------------------------------------------------------|--------------------------------------------------------------------------------------|---------------------------|---------------------------------------|---------------------------------------------------------------------------|
| ?   | Payload Se<br>You can defin<br>Positions tab.<br>customized in | <b>ets</b><br>ne one or more payload<br>. Various payload types<br>n different ways. | sets. The r<br>are availa | number of payloa<br>ble for each payl | ad sets depends on the attack type<br>load set, and each payload type car |
|     | Payload set:                                                   | 1                                                                                    | ▼ P                       | ayload count: 5                       | ¢                                                                         |
|     | Payload type:                                                  | : Simple list                                                                        | ▼ R                       | equest count: 0                       |                                                                           |
| ?   | <b>Payload O</b><br>This payload                               | ptions [Simple list<br>type lets you configure                                       | :]<br>a simple l          | ist of strings that                   | t are used as payloads.                                                   |
|     | Paste                                                          | raj 🗘                                                                                |                           |                                       |                                                                           |
|     | Load                                                           | root                                                                                 |                           |                                       |                                                                           |
|     | Remove                                                         | ignite<br>toor                                                                       |                           |                                       | •                                                                         |
|     | Clear                                                          |                                                                                      |                           |                                       |                                                                           |
|     | Add                                                            |                                                                                      |                           |                                       |                                                                           |

And set payload 2 along with simple list as payload type and upload password wordlist.

| Targ | et Positions                                                   | Payloads                                                     | Options                         |                     |                                                |                                                                         |
|------|----------------------------------------------------------------|--------------------------------------------------------------|---------------------------------|---------------------|------------------------------------------------|-------------------------------------------------------------------------|
| ?    | Payload So<br>You can defin<br>Positions tab.<br>customized in | e <b>ts</b><br>e one or mor<br>Various pay<br>n different wa | e payload<br>load types<br>ays. | sets. Th<br>are ava | ne number of payload<br>ailable for each paylo | d sets depends on the attack type<br>bad set, and each payload type car |
|      | Payload set:                                                   | 2                                                            |                                 | •                   | Payload count: 7                               | <b>\$</b>                                                               |
|      | Payload type                                                   | Simple list                                                  | :                               | v                   | Request count: 35                              |                                                                         |
| ?    | Payload O<br>This payload                                      | <b>ptions [Sir</b><br>type lets you                          | mple list<br>I configure        | ]<br>a simp         | le list of strings that                        | are used as payloads.                                                   |
|      | Paste                                                          | raj                                                          | ¢                               |                     |                                                |                                                                         |
|      | Load                                                           | admin<br>root<br>ignite                                      |                                 |                     |                                                |                                                                         |
|      | Remove                                                         | toor                                                         |                                 |                     |                                                |                                                                         |
|      | Clear                                                          | password<br>abcd                                             |                                 |                     |                                                |                                                                         |
|      | Add                                                            |                                                              |                                 |                     |                                                |                                                                         |

Now all you have to do is go to the **Intruder menu** and select **Start attack** to launch the brute force attack.

Sit back and relax because now the burp suite will do its work and match the username and password and to give you the correct username and password.

The moment it will find the correct value, it will have larger the value of length as shown:

| Intruder attack 3                                          |                                                                                  |           |          |        |                                         |        |       |  |  |  |  |  |
|------------------------------------------------------------|----------------------------------------------------------------------------------|-----------|----------|--------|-----------------------------------------|--------|-------|--|--|--|--|--|
| Attack Sa                                                  | ave Colu                                                                         | mns       |          |        |                                         |        |       |  |  |  |  |  |
| Results                                                    | Target                                                                           | Positions | Payloads | Option |                                         |        |       |  |  |  |  |  |
| Filter: Sho                                                | Filter: Showing all items                                                        |           |          |        |                                         |        |       |  |  |  |  |  |
| Request                                                    | A Payloa                                                                         | adl       |          | Pay    | oad2                                    | Status | Error |  |  |  |  |  |
| 16                                                         | raj                                                                              |           |          | igni   | te clos in                              | 200    |       |  |  |  |  |  |
| 17                                                         | admin                                                                            |           |          | igni   | te                                      | 200    |       |  |  |  |  |  |
| 18                                                         | root                                                                             |           |          | igni   | te                                      | 200    |       |  |  |  |  |  |
| 19                                                         | ignite                                                                           |           |          | igni   | te                                      | 200    |       |  |  |  |  |  |
| 20                                                         | toor                                                                             |           |          | igni   | te                                      | 200    |       |  |  |  |  |  |
| 21                                                         | raj                                                                              |           |          | too    |                                         | 200    |       |  |  |  |  |  |
| 22                                                         | admin                                                                            | 1         |          | too    |                                         | 200    |       |  |  |  |  |  |
| 23                                                         | root                                                                             |           |          | too    |                                         | 200    |       |  |  |  |  |  |
| 24                                                         | ignite                                                                           |           |          | too    |                                         | 200    |       |  |  |  |  |  |
| 25                                                         | toor                                                                             |           |          | too    |                                         | 200    |       |  |  |  |  |  |
| 26                                                         | raj                                                                              |           |          | pas    | sword                                   | 200    |       |  |  |  |  |  |
| 27                                                         | admin                                                                            | 1         |          | pas    | sword                                   | 200    |       |  |  |  |  |  |
| 28                                                         | root                                                                             |           |          | pas    | sword                                   | 200    |       |  |  |  |  |  |
| 29                                                         | ignite                                                                           |           |          | pas    | sword                                   | 200    |       |  |  |  |  |  |
| 30                                                         | toor                                                                             |           |          | pas    | sword                                   | 200    |       |  |  |  |  |  |
| 31                                                         | raj                                                                              |           |          | abc    | 3                                       | 200    |       |  |  |  |  |  |
| 32                                                         | admin                                                                            | 1         |          | abc    | 3                                       | 200    |       |  |  |  |  |  |
| 33                                                         | root                                                                             |           |          | abc    | 3                                       | 200    |       |  |  |  |  |  |
| 34                                                         | ignite                                                                           |           |          | abc    | t i i i i i i i i i i i i i i i i i i i | 200    |       |  |  |  |  |  |
|                                                            |                                                                                  |           |          |        |                                         |        |       |  |  |  |  |  |
| Request                                                    | Respor                                                                           | ise       |          |        |                                         |        |       |  |  |  |  |  |
| Raw H                                                      | eaders                                                                           | Hex HTML  | Render   |        |                                         |        |       |  |  |  |  |  |
| <ul> <li>XSS (I</li> <li>XSS (F</li> <li>XSS (S</li> </ul> | XSS (DON     Login     XSS (Refl     Welcometo the password protected area admin |           |          |        |                                         |        |       |  |  |  |  |  |
| , CED D                                                    | CED DUDD                                                                         |           |          |        |                                         |        |       |  |  |  |  |  |